# Database 1 "biblioteca universitaria"

# Testo del quesito

Una biblioteca universitaria acquista testi didattici su indicazione dei professori e cura il prestito dei testi agli studenti. La biblioteca vuole informatizzare il registro che tiene traccia dei docenti che hanno richiesto i libri (uno o più). I libri sono caratterizzati da titolo, casa editrice, autori (uno o più), codice ISBN, prezzo. Gli autori sono caratterizzati da nome, cognome, nazionalità, data di nascita. I professori sono caratterizzati da nome, cognome, data di nascita, codice fiscale, data di entrata in servizio presso quella università. I professori, per ogni testo acquistato, devono specificare il numero di copie richieste, il nome del corso per il quale il libro è stato adottato, l'anno di adozione.

Il database non deve tenere traccia dei prestiti agli studenti.

- 1) Tracciare un diagramma entità relazione corrispondente al diagramma ER
- 2) Creare mediante MS Access il database relazionale corrispondente al diagramma ER.
- 3) Popolare il database con alcuni dati di prova ed eseguire le seguenti interrogazioni:
  - a) Elenco dei professori entrati in servizio dopo il 01.01.2000 (incluso);
  - b) Elenco dei testi (titolo) adottati dal prof. Roberto Rossi nel 2007 e denominazione del corso per il quale sono stati adottati.

# Passo 1: costruzione del diagramma entità relazioni

Professore" costituisce una entità e le caratteristiche (nome, cognome, data di nascita, codice fiscale, data di entrata in servizio presso quella università) costituiscono i suoi attributi.

Il tipo entità professore viene rappresentato con una tabella con i medesimi attributi;

 "Libro" costituisce una entità e le caratteristiche (titolo, casa editrice, codice ISBN) costituiscono i suoi attributi.

Il tipo entità libro viene rappresentato con una tabella con i medesimi attributi.

- "Autore" costituisce una entità, e le caratteristiche (nome, cognome, nazionalità, data di nascita) costituiscono gli attributi.
   L'entità autore viene rappresentato con una tabella con gli stessi attributi.
- "Richiede" è una relazione che collega l'entità professore con l'entità libro. Essa diviene perciò una tabella con i suoi attributi (numero di copie richieste, il nome del corso per il quale il libro è stato adottato, l'anno di adozione) con in più gli attributi di "ID professore" e "ID libro".

- "Scritto da" è una relazione che collega l'entità libro con l'entità autore. Essa diviene una tabella con i suoi attributi (data) e gli attributi che altro non sono che l'identificativo delle entità che collega "ID libro" e "ID autore".
- La cardinalità della relazione professore-richiede-libro è di tipo N:M in quanto:
  - Un professore può richiedere l'acquisto di più libri
  - Uno stesso libro può essere richiesto da più professori (in date diverse).
- la cardinalità della relazione libro-scritto da-autore è di tipo N:M in quanto:
  - Un libro può essere scritto da più autori;
  - Uno stesso autore può scrivere più libri.
- Rappresentazione grafica del diagramma entità relazioni:

Rocc

# **DIAGRAMMA ENTITA'- RELAZIONI**

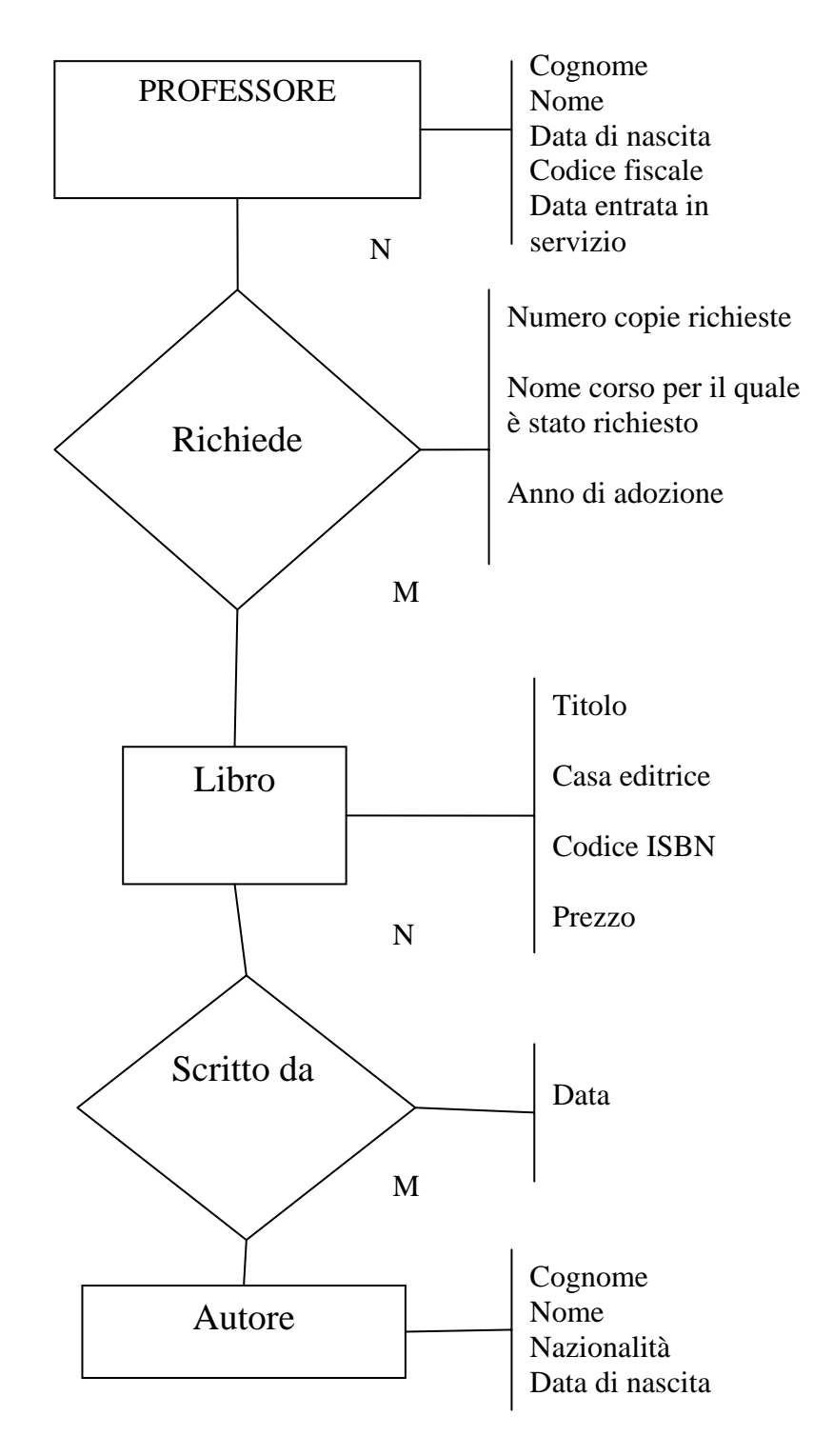

## Passo 2: creazione delle tabelle

- Lanciare MS Access
- Selezionare dal menu file "nuovo".
- Comparirà sulla destra un menù, quindi selezionare "database vuoto"
- Verrà chiesto di salvare il file sul computer prima di iniziare a lavorare. Salvare e premere ok.
- Si inizia a questo punto a creare le tabelle. Una volta salvato il file comparirà una finestra relativa alla creazione di diversi oggetti (tabelle, query, maschere, report, pagine, macro e moduli).Selezionare "tabelle". Il programma ci chiederà tre modi per poter creare una tabella:

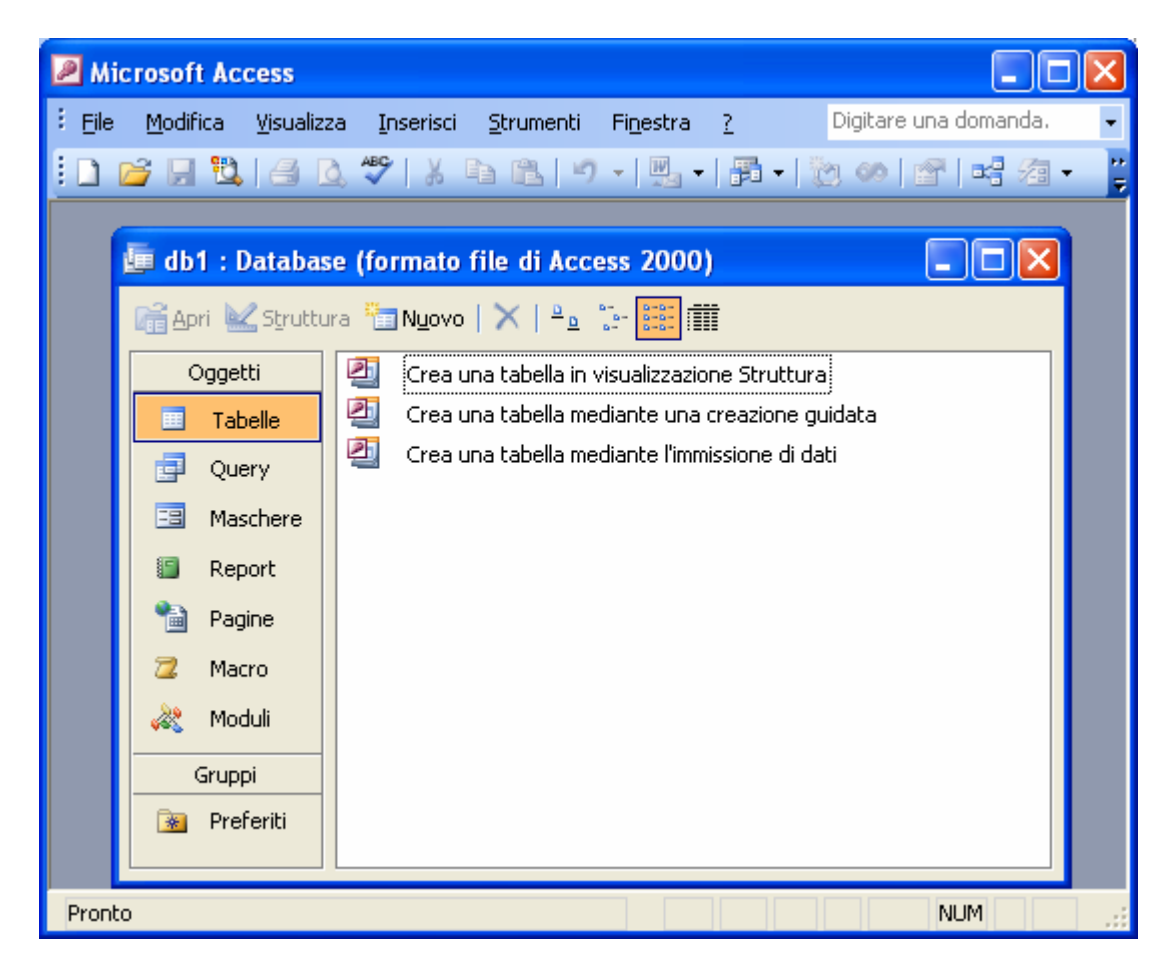

Figura 1: creazione tabelle

Selezionare "Crea una tabella in visualizzazione struttura". Compare una schermata in cui vengono chiesti i nomi dei vari campi, il tipo dei dati ed una breve descrizione.

- Il nome del campo può contenere fino ad un massimo di 64 caratteri e non è possibile iniziare con uno spazio;
- Il tipo dati definisce la caratteristica dei dati del campo:
- Creare la tabella "professore" inserendo gli attributi: Cognome (tipo dati testo), nome (testo), data di nascita (data), codice fiscale (testo), data di presa in servizio (data), tralasciando la descrizione.

➤ A questo punto prima di salvare bisogna definire quale campo (uno o una combinazione di più di uno) può identificare univocamente l'entità professore. Risulta subito evidente che l'attributo "codice fiscale" risponde alle esigenze di unicità e quindi potrebbe essere candidato come chiave primaria. Tuttavia per ragioni di semplicità e compattezza si crea un nuovo attributo che sarà il codice identificativo dei vari professori e lo chiameremo "ID professore". Il tipo dati di questo attributo è "contatore" che assicura univocità, semplicità e viene gestito automaticamente da MS Access. Selezionando la riga "ID Professore" ciccare su "chiave primaria" (rappresentata con il disegno di una chiave) per assegnare l'attributo di chiave primaria. In caso di errore per deselezionare la chiave primaria si usa lo stesso tasto.

| 🖉 Microsoft Access                                                     |                                     |                                |          |  |  |  |  |
|------------------------------------------------------------------------|-------------------------------------|--------------------------------|----------|--|--|--|--|
| Eile Modifica Visualizza Inserisci                                     | <u>S</u> trumenti Fi <u>n</u> estra | <u>2</u> Digitare una domanda. | -        |  |  |  |  |
| i 🖬 •   📮 🏡 🍙 🔈 🖑   👗 🗈                                                | n 🗈 🔊 + (° -                        | 8 8 3- 3- 8 3- 6 2             | a - 💾    |  |  |  |  |
| nrofessore : Tabella                                                   |                                     |                                |          |  |  |  |  |
| Nemo compo                                                             | Tipe dati                           | Descripione                    |          |  |  |  |  |
| Rome campo                                                             | Contatore                           | Descrizione                    | <u> </u> |  |  |  |  |
|                                                                        | Testo                               |                                |          |  |  |  |  |
| nome                                                                   | Testo                               |                                |          |  |  |  |  |
| data di nascita                                                        | Data/ora                            |                                |          |  |  |  |  |
| codice fiscale                                                         | Testo                               |                                |          |  |  |  |  |
| data di entrata in servizio nell'università                            | Data/ora                            |                                |          |  |  |  |  |
|                                                                        |                                     |                                | ~        |  |  |  |  |
|                                                                        | Proprietà campo                     |                                | -        |  |  |  |  |
|                                                                        |                                     |                                | -        |  |  |  |  |
| Generale Ricerca                                                       |                                     |                                | =        |  |  |  |  |
| Dimensione campo Intero lungo                                          |                                     |                                |          |  |  |  |  |
| Nuovi valori Incremento                                                |                                     |                                |          |  |  |  |  |
| Formato                                                                |                                     | Un nome di                     |          |  |  |  |  |
| Etichetta                                                              |                                     | campo può                      |          |  |  |  |  |
| Indicizzato Si (Duplicati n                                            | ion ammessi)                        | contenere al                   |          |  |  |  |  |
| Smart tag                                                              |                                     | massimo 64                     |          |  |  |  |  |
|                                                                        |                                     | compresi di                    |          |  |  |  |  |
|                                                                        |                                     | spazi. Per la                  |          |  |  |  |  |
|                                                                        |                                     | Guida                          |          |  |  |  |  |
|                                                                        |                                     | premere F1.                    |          |  |  |  |  |
|                                                                        |                                     |                                |          |  |  |  |  |
|                                                                        |                                     |                                |          |  |  |  |  |
|                                                                        |                                     |                                | ×        |  |  |  |  |
| <u> </u>                                                               |                                     |                                | 2        |  |  |  |  |
| Visualizzazione Struttura. Per cambiare riguadro: F6. Per la G NUM NUM |                                     |                                |          |  |  |  |  |

#### Figura 2: creazione tabella professore

- Verrà chiesto di salvare la tabella. Rinominarla "professore". Comparirà nella finestra principale di menù la tabella professore.
- Procedere in modo analogo per la costruzione delle tabelle "libro" e "autore". Alla fine si avrà:

| Microsoft Access                                               |                          |                                       |                    |  |  |  |
|----------------------------------------------------------------|--------------------------|---------------------------------------|--------------------|--|--|--|
| : <u>Fi</u> le <u>M</u> odifica <u>V</u> isualizza <u>I</u> ns | erisci <u>S</u> trumenti | Finestra ? Digitar                    | e una domanda. 🛛 👻 |  |  |  |
| : 🖬 📲 🖳 😫 🛃 🖓                                                  | X 🖬 🛍   🤊                | - (* -   😵 🖅   🔤 🚍   😭                | 🗠   📴 ⁄a 🗸 📲       |  |  |  |
| 🔲 libro : Tabella                                              |                          |                                       |                    |  |  |  |
| Nome campo                                                     | Tipo dati                | Descrizione                           |                    |  |  |  |
| <b>₿▶</b> cod libro                                            | Contatore                |                                       |                    |  |  |  |
| titolo                                                         | Testo                    |                                       |                    |  |  |  |
| casa editrice                                                  | Testo                    |                                       |                    |  |  |  |
| codice ISBN                                                    | Numerico                 |                                       |                    |  |  |  |
| prezzo                                                         | Valuta                   |                                       |                    |  |  |  |
|                                                                |                          |                                       | <b>~</b>           |  |  |  |
|                                                                | Propri                   | età campo                             |                    |  |  |  |
| Generale Ricerca                                               |                          |                                       |                    |  |  |  |
| Dimensione campo Inl                                           | ero lungo                |                                       |                    |  |  |  |
| Nuovi valori Ind                                               | remento                  |                                       | Un nome di         |  |  |  |
| Eticbetta                                                      |                          |                                       | campo può          |  |  |  |
| Indicizzato                                                    | Dunlicati non amme       | i i i i i i i i i i i i i i i i i i i | contenere          |  |  |  |
| Smart tag                                                      | (Bapicadi Horr amine     |                                       | al massimo         |  |  |  |
|                                                                |                          |                                       | 64<br>corottori    |  |  |  |
|                                                                |                          |                                       | compresi di        |  |  |  |
|                                                                |                          |                                       | spazi. Per la      |  |  |  |
|                                                                |                          |                                       | Guida              |  |  |  |
|                                                                |                          |                                       | premere F1.        |  |  |  |
|                                                                |                          |                                       |                    |  |  |  |
|                                                                |                          |                                       |                    |  |  |  |
|                                                                |                          |                                       |                    |  |  |  |
| Visualizzazione Struttura. Per cambi                           | are riquadro: F6. Pe     | er la Guid                            | NUM                |  |  |  |

Figura 3: creazione tabella libro

| 🖉 Microsoft Access                                                                                                    |                                                   |                                                                                                    |   |  |  |
|----------------------------------------------------------------------------------------------------|---------------------------------------------------|----------------------------------------------------------------------------------------------------|---|--|--|
| : Eile Modifica Visualizza Ir                                                                                                    | serisci <u>S</u> trumenti                         | Finestra ? Digitare una domanda.                                                                                                | - |  |  |
| i 🖬 📲 🖳 🖏 🕼 🛄 🖤 I                                                                                                    | X B B 9                                           | - 🔍 - 💡 🛃 📴 🗲 🕍 📠 ⁄a                                                                                                    | ► |  |  |
| 🔳 autore : Tabella                                                                                                    |                                                   |                                                                                                    |   |  |  |
| Nome campo                                                                                                    | Tipo dati                                         | Descrizione                                                                                                    |   |  |  |
| 😵 cod autore                                                                                                    | Contatore                                         |                                                                                                    |   |  |  |
|                                                                                                    | Testo                                             |                                                                                                    |   |  |  |
| nome                                                                                                    | Testo                                             |                                                                                                    |   |  |  |
| nazionalità                                                                                                    | Testo                                             |                                                                                                    |   |  |  |
| data di nascita                                                                                                    | Data/ora                                          |                                                                                                    |   |  |  |
|                                                                                                    |                                                   | ✓                                                                                                    |   |  |  |
|                                                                                                    | Propri                                            | età campo                                                                                                    |   |  |  |
| Generale       Ricerca         Dimensione campo       I         Nuovi valori       I         Formato       I         Etichetta       I         Indicizzato       Smart tag | ntero lungo<br>ncremento<br>ì (Duplicati non amme | Un nome di<br>campo può<br>contenere<br>al massimo<br>64<br>caratteri,<br>compresi gli<br>spazi. Per la<br>Guida<br>premere F1. |   |  |  |
| Visualizzazione Struttura. Per cam                                                                                                    | piare riquadro: F6. Pe                            | er la Guid NUM                                                                                                    |   |  |  |

Figura 4: creazione tabella autore

- Creazione della tabella della relazione "richiede". La tabella di relazione fra due entità (in questo caso fra "professore" e "libro") ha caratteristiche simili a quelle delle tabelle di entità ed altre del tutto peculiari. Si procede creando una tabella in visualizzazione struttura e inserendo gli attributi evidenziati nel diagramma ER: numero copie richieste, nome del corso per il quale è stato adottato, anno di adozione creando, nonché l'ID libro e ID professore. Tali ultimi due attributi saranno del tipo dati "numerico" in quanto attraverso la funzione contatore nelle loro rispettive caselle è stato già precedentemente assegnato dal programma un numero univoco per ogni professore e ogni libro.
- Inserire la chiave. A differenza di quanto avveniva nelle tabelle di entità, le tabelle delle relazioni non è possibile inserire un loro specifico ID. Ovvero, tecnicamente si può fare ma è ridondante in quanto basta selezionare come chiave più campi, la cui combinazione è unitaria. Nel caso specifico la combinazione dell'ID professore e ID libro costituisce una prima forma di combinazione unitaria. Tuttavia, ad essere rigorosi, i due campi da soli non bastano, perché uno stesso professore può richiedere sempre lo stesso libro in momenti diversi, quindi occorre una combinazione di tre campi:ID professore, ID libro, data di adozione. Definiti i campi si selezionano e si seleziona la chiave primaria che si trova sulla barra degli strumenti.

| Elle       Modifica       Visualizza       Inserisci       Strumenti       Figestra       Poigtare una domanda.         Image: Strumenti Figestra       Image: Strumenti Figestra       Image: Stru                                                                                                    | Access                                                                                                    |                                              |                                                              |                                                                                 |  |  |
|----------------------------------------------------------------------------------------------------|----------------------------------------------------------------------------------------------------|----------------------------------------------|--------------------------------------------------------------|---------------------------------------------------------------------------------|--|--|
| Image: Contract of the second second seco | <u>File M</u> odifica <u>V</u> isualizza <u>I</u> n:                                                                                                    | serisci <u>S</u> trumenti                    | Finestra ? Digitare una                                      | ) domanda.                                                                      |  |  |
| Image: state in the state in the state  | 🔲 📲 🛃 🎒 🛃 💖                                                                                                    | 2 1 1 1                                      | - C - I 😵 📴 📥 I 🚰 🏠 I 📠                                      | 2 🗕 🖌 🕜                                                                         |  |  |
| Nome campo       Tipo dati       Descrizione         ID professore       Numerico         ID libro       Numerico         numero copie       Numerico         corso per il quale il libro è stal Testo       Image: Consect of the stal Testo         data di adozione       Data/ora         Proprietà campo       Intero lungo         Formato       Intero lungo         Posizioni decimali       Automatiche         Maschera di input       Automatiche         Etichetta       0         Valore predefinito       0         Messaggio errore       No         Richiesto       No         Sin (Duplicati ammessi)       Si (Duplicati ammessi)                                                                                                    | 🔲 richiede : Tabella                                                                                                    |                                              |                                                              |                                                                                 |  |  |
| ID professore       Numerico         ID libro       Numerico         numero copie       Numerico         corso per il quale il libro è stal Testo       Indicatore         data di adozione       Data/ora         Proprietà campo       Proprietà campo         Generale       Ricerca         Dimensione campo       Intero lungo         Formato       Automatiche         Maschera di input       Indicatore         Etichetta       O         Valido se       Indicatore         Messaggio errore       No         Richiesto       No         Indicizzato       Si (Duplicati ammessi)         Smart tag       Si (Duplicati ammessi)                                                                                                    | Nome campo                                                                                                    | Tipo dati                                    | Descrizione                                                  | ^                                                                               |  |  |
| ID libro       Numerico         numero copie       Numerico         corso per il quale il libro è stal Testo       Image: Corso per il quale il libro è stal Testo         ID data di adozione       Data/ora         ID data di adozione       Data/ora         Proprietà campo       Image: Corso per il quale il libro è stal Testo         ID data di adozione       Data/ora         ID data di adozione       Data/ora         ID data di adozione       Data/ora         ID data di adozione       Data/ora         ID data di adozione       Data/ora         ID data di adozione       Data/ora         ID data di adozione       Data/ora         ID data di adozione       Data/ora         ID data di adozione       Data/ora         ID data di adozione       Data/ora         ID data di adozione       Data/ora         ID data di adozione       Indicizati         Messaggio errore       No         Richiesto       No         Indicizzato       Si (Duplicati ammessi)         Smart tag       Si (Duplicati ammessi)                                                                                                    | ⑧► ID professore                                                                                                    | Numerico                                     |                                                              |                                                                                 |  |  |
| numero copie Numerico   corso per il quale il libro è stal Testo   data di adozione   Data/ora   Proprietà campo   Generale   Ricerca   Dimensione campo   Formato   Posizioni decimali   Automatiche   Maschera di input   Etichetta   Valido se   Messaggio errore   Richiesto   No   Indicizzato   Si (Duplicati ammessi)     Smart tag                                                                                                    | 🔋 ID libro                                                                                                    | Numerico                                     |                                                              |                                                                                 |  |  |
| corso per il quale il libro è stal       Testo         Image: Corso per il quale il libro è stal       Data/ora         Image: Corso per il quale il libro è stal       Data/ora         Image: Corso per il quale il libro è stal       Data/ora         Image: Corso per il quale il libro è stal       Data/ora         Image: Corso per il quale il libro è stal       Data/ora         Image: Corso per il quale il libro è stal       Data/ora         Image: Corso per il quale il libro è stal       Dimensione campo         Image: Corso per il quale il libro è stal       Image: Corso per il quale il libro è stal         Image: Corso per il quale il libro è stal       Image: Corso per il quale il libro è stal         Image: Corso per il quale il libro è stal       Image: Corso per il quale il libro è stal         Image: Corso per il quale il libro è stal       Image: Corso per il quale il libro è stal         Valore predefinito       Image: Corso per il quale il libro è stal         Valido se       Image: Corso per il quale il libro è stal         Richiesto       No         Indicizzato       Si (Duplicati ammessi)         Smart tag       Si (Duplicati ammessi)                                                                                                    | numero copie                                                                                                    | Numerico                                     |                                                              |                                                                                 |  |  |
| Value       Data/ora         Proprietà campo         Generale       Ricerca         Dimensione campo       Intero lungo         Formato       Automatiche         Posizioni decimali       Automatiche         Maschera di input       Un nome di campo         Etichetta       O         Valore predefinito       O         Valido se       No         Richiesto       No         Indicizzato       Si (Duplicati ammessi)         Smart tag       Si (Duplicati ammessi)                                                                                                    | corso per il quale il libro è stal                                                                                                    | Testo                                        |                                                              |                                                                                 |  |  |
| Proprietà campo         Generale       Ricerca         Dimensione campo       Intero lungo         Formato                                                                                                    | 💡 data di adozione                                                                                                    | Data/ora                                     |                                                              |                                                                                 |  |  |
| Generale       Ricerca         Dimensione campo       Intero lungo         Formato       Automatiche         Posizioni decimali       Automatiche         Maschera di input       un nome di campo         Etichetta       un nome di campo         Valore predefinito       0         Valido se       un nome di campo         Messaggio errore       massimo 64         Richiesto       No         Si (Duplicati ammessi)       Si (Duplicati ammessi)                                                                                                    |                                                                                                    |                                              |                                                              | ~                                                                               |  |  |
| Generale       Ricerca         Dimensione campo       Intero lungo         Formato                                                                                                    |                                                                                                    | Proj                                         | prietà campo                                                 |                                                                                 |  |  |
|                                                                                                    | Generale       Ricerca         Dimensione campo       Inti         Formato       Posizioni decimali         Posizioni decimali       Aut         Maschera di input       Etichetta         Valore predefinito       O         Valido se       Messaggio errore         Richiesto       No         Indicizzato       Si ( | ero lungo<br>comatiche<br>Duplicati ammessi) | Un nom<br>può cor<br>mass<br>caratter<br>gli spa<br>Guida pi | e di campo<br>ntenere al<br>simo 64<br>i, compresi<br>izi. Per la<br>remere F1. |  |  |

Figura 5: tabella della relazione "richiede"

- Creazione della tabella della relazione "scritto da". Anche in questo caso come nel caso precedente si inseriscono in visualizzazione struttura i campi relativi agli attributi della relazione (Data) con l'aggiunta degli identificativi delle entità che la relazione collega (ID libro e ID autore)
- Identificazione della chiave primaria. In questo caso la chiave primaria è data dalla combinazione dell'ID libro e dell'ID autore.

N:B: un dubbio può sorgere sulla possibilità di inserire anche la data nella combinazione della chiave primaria. In linea generale non è concepibile che uno stesso autore scriva lo stesso libro in date differenti. L'unico problema riguarda la questione ristampa: se si considera la ristampa di uno stesso libro un nuovo lavoro da parte dell'autore allora bisogna inserire anche la data nella chiave primaria. In questa sede consideriamo la ristampa come sempre lo stesso libro da parte dell'autore e quindi l'ID libro e l'ID autore sono sufficienti da solo da identificare unicamente la combinazione libro autore.

| 🖉 Microsoft Access                                                                                                    |                            |                              |                           |  |  |  |  |
|----------------------------------------------------------------------------------------------------|----------------------------|------------------------------|---------------------------|--|--|--|--|
| : <u>File M</u> odifica <u>V</u> isualizza (                                                                                        | Inserisci <u>S</u> trument | i Fi <u>n</u> estra <u>?</u> | Digitare una domanda. 🛛 👻 |  |  |  |  |
| 🗐 -   🔒 🖏 🏼 🖓                                                                                                    | X 🖻 🛍 🖻                    | ) - (? -   ? ₽/2+ =          | · 😭 🐟 📑 ⁄a - 🎯 📘          |  |  |  |  |
|                                                                                                    |                            |                              |                           |  |  |  |  |
| scritto da : Tabella                                                                                                    |                            |                              |                           |  |  |  |  |
| Nome campo                                                                                                    | Tipo dati                  |                              |                           |  |  |  |  |
| ID libro                                                                                                    | Numerico                   |                              |                           |  |  |  |  |
| ID autore                                                                                                    | Numerico                   |                              | B                         |  |  |  |  |
| Data                                                                                                    | Data/ora                   |                              |                           |  |  |  |  |
|                                                                                                    |                            |                              | ×                         |  |  |  |  |
|                                                                                                    |                            | Proprietà campo              |                           |  |  |  |  |
| Generale       Ricerca         Un nome di campo può contenere al massimo 64 caratteri, compresi gli spazi. Per la Guida premere F1. |                            |                              |                           |  |  |  |  |
|                                                                                                    |                            |                              |                           |  |  |  |  |
| Visualizzazione Struttura. Per car                                                                                                  | mbiare riquadro: F6.       | Per la Guida: F1.            | NUM .:                    |  |  |  |  |

Figura 6: tabella della relazione "scritto da"

> Sulla schermata principale si visualizzeranno tutte le tabelle create:

| Microsoft Acces                                          | ss                                                                                                    | ×       |
|----------------------------------------------------------|----------------------------------------------------------------------------------------------------|---------|
| Eile Modifica Vis                                        | jsualizza Inserisci Strumenti Finestra ? Digitare una domanda.                                                                                                    | -       |
| 🗄 🗋 🚰 🔙 🖏 I d                                            | ≝ Q, 🎔   X, 🖻 (B,   ♥ +   B, +   B +   物   ♥   ♥   ♥ / Я +                                                                                                    | ++<br>₹ |
| database 1 (l                                            | biblioteca universitaria) : Database (formato file 💶 🗖 🗙                                                                                                    | ]       |
| Oggetti  Tabelle  Query  Maschere  Report  Pagine  Macro | <ul> <li>Crea una tabella in visualizzazione Struttura</li> <li>Crea una tabella mediante una creazione guidata</li> <li>Crea una tabella mediante l'immissione di dati</li> <li>autore</li> <li>libro</li> <li>professore</li> <li>richiede</li> <li>scritto da</li> </ul> |         |
| Pronto                                                   |                                                                                                    |         |

Figura 7: pagina principale con tutte le tabelle create

#### Passo 3: Realizzazione della relazione fra le tabelle

- Una volta completate le tabelle si passa alla relazione delle stesse nello stesso modo in cui è stato fatto il diagramma entità-relazioni. Dalla barra degli strumenti selezionare "relazioni"
- Cliccando il tasto relazioni si aprirà una nuova finestra detta appunto "relazioni". Per accedere bisogna selezionare su un'altra finestra sovrapposta (detta "mostra tabella") le tabelle che si desidera relazionare e quindi nel nostro caso digitiamo tutte e 5 le tabelle.

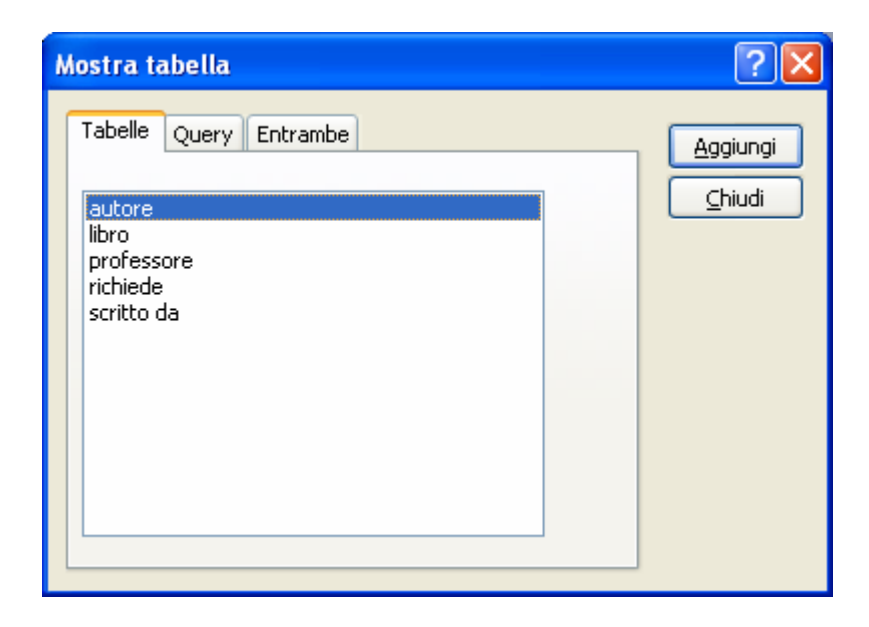

Figura 8: : tabella che visualizza gli elementi che possono servire per creare relazioni

Si collegano le tabelle fra di loro trascinando l'ID professore della tabella professore sul corrispettivo ID professore della richiesta acquisto. Eseguita tale operazione si aprirà una nuova finestra in cui sono indicati i campi che si vuole legare che sono stati appena trascinati. Selezionare la voce "applica integrità referenziale". Una relazione di questo tipo garantisce che ogni valore inserito in una colonna di chiave esterna corrisponda ad un valore esistente nella colonna di chiave primaria correlata.

| Modifica relazi                       | oni                             | ? 🛛                |
|---------------------------------------|---------------------------------|--------------------|
| T <u>a</u> bella/query:<br>professore | Tabella/query <u>c</u> orrelata | Crea               |
| ID professore                         | ID professore                   | Tipo join          |
| Applica integr                        | ità referenziale                | Crea <u>n</u> uova |
| Aggi <u>o</u> rna cam                 |                                 |                    |
| Tipo relazione                        | Uno-a-molti                     |                    |

Figura 9: creazione della relazione fra gli "ID professore" relativi alle tabelle "professore" e "richiede acquisto"

- Nella finestra relazioni si vede il collegamento fra due tabelle esattamente alle voci ID professore.
- Si procede allo stesso modo per collegare gli ID libro che si trovano nelle tabelle "richiesta acquisto e "libro".
- ➢ Si collegano gli ID libro relativi alle tabelle "libro" e "scritto da".
- Si collegano gli ID autore relativi alle tabelle ""scritto da" e "autore". Il risultato finale una volta compiuti questi passaggi è:

| Z Microsoft Access                                                                                                    |                                                                    |
|----------------------------------------------------------------------------------------------------|--------------------------------------------------------------------|
| Eile Modifica Visualizza Relazioni Strumenti Finestra ?                                                                                                    | Digitare una domanda. 🔍                                            |
| □ 2 日 14 日 15 学   X 15 18   18 1 第   18 1 1 15 1 - 1 0 ]                                                                                                    |                                                                    |
| * # Relazioni                                                                                                    |                                                                    |
| professore       1       Improfessore       Improfessore | Contre Datore<br>cognome<br>nome<br>nazionalità<br>data di nascita |
| Proto                                                                                                    | NUM                                                                |

Figura 10: tabella delle relazioni

# Passo 4: popolamento delle tabelle e modifica dei parametri nelle tabelle di relazione

Si procede popolando il database. Dalla finestra principale con un doppio click alla tabella professore si apre la tabella e si inseriscono i dati.

| 2 | 🖉 Microsoft Access - [professore : Tabella] |                                |                            |                         |                          |                            |                                             |  |  |
|---|---------------------------------------------|--------------------------------|----------------------------|-------------------------|--------------------------|----------------------------|---------------------------------------------|--|--|
| ÷ |                                             | <u>File M</u> odifica <u>V</u> | jsualizza <u>I</u> nserisc | i F <u>o</u> rmato Reco | or <u>d S</u> trumenti F | fi <u>n</u> estra <u>?</u> | Digitare una domanda. 🛛 🚽 🗗 🗙               |  |  |
|   | <u> </u>                                    | -   🛃 🖏   🛃                    | 💪 🥙   X 🗈                  | B19181                  | 2↓ X↓   🍹 🛐              | 7   🗚   🕨 🚧   📠 🖇          | ₫ -   📀 📮                                   |  |  |
|   |                                             | ID professore                  | cognome                    | nome                    | data di nascita          | codice fiscale             | data di entrata in servizio nell'università |  |  |
| ▶ | +                                           | 1                              | Rossi                      | Roberto                 | 07/07/1965               | RSSRBR20X65G786Z           | 01/01/2002                                  |  |  |
|   | +                                           | 2                              | Bianchi                    | francesco               | 11/01/1960               | BNCHFR11D6574ZSE           | 22/02/1999                                  |  |  |
|   | +                                           | 3                              | Ruberti                    | Donato                  | 11/02/1975               | RBRBNTA11FHDREU            | 30/04/1997                                  |  |  |
|   | +                                           | 4                              | De Pascalis                | Donata                  | 22/03/1978               | DPSDNT22PFHDGRF            | 05/05/2005                                  |  |  |
|   | +                                           | 5                              | Viola                      | Antonio                 | 23/04/1969               | VLNTNA23HF69TUGD           | 08/05/2006                                  |  |  |
| * |                                             | (Contatore)                    |                            |                         |                          |                            |                                             |  |  |
|   |                                             |                                |                            |                         |                          |                            |                                             |  |  |
| R | Record: I I IIII di 5                       |                                |                            |                         |                          |                            |                                             |  |  |
| ۷ | isual                                       | lizzazione Foglio dat          | ti                         |                         |                          |                            | NUM                                         |  |  |

Figura 11: tabella "professore" con l'inserimento dei dati dei professori

Allo stesso modo si procede a popolare le altre tabelle tenendo presente che nelle tabelle di relazione, ove richiesto, bisogna inserire gli ID e non i rispettivi nomi dei campi.

| 2 Mi     | Microsoft Access                                                                               |               |              |                                              |                  |  |  |  |  |  |
|----------|------------------------------------------------------------------------------------------------|---------------|--------------|----------------------------------------------|------------------|--|--|--|--|--|
| Eile     | File Modifica Visualizza Inserisci Formato Record Strumenti Finestra ? Digitare una domanda. 🔹 |               |              |                                              |                  |  |  |  |  |  |
| <b>K</b> | -   🖪 🖏   🚑                                                                                    | 🔉 💝   X 🗗 🖭 🤊 |              | 沙 福 マ   船   🍋 🗰   🧰 🖄 -   📀 💂                |                  |  |  |  |  |  |
|          | richiede : Tabe                                                                                | lla           |              |                                              |                  |  |  |  |  |  |
|          | ID professore                                                                                  | ID libro      | numero copie | corso per il quale il libro è stato adottato | data di adozione |  |  |  |  |  |
|          | 1                                                                                              | 2             | 20           | Istituzioni di diritto commerciale           | 29/06/2007       |  |  |  |  |  |
|          | 1                                                                                              | 3             | 20           | Istituzioni di diritto ommerciale            | 29/06/2005       |  |  |  |  |  |
|          | 1                                                                                              | 4             | 20           | Istituzione di diritto commerciale           | 29/06/2004       |  |  |  |  |  |
|          | 2                                                                                              | 1             | 15           | economia internazionale                      | 07/04/2007       |  |  |  |  |  |
|          | 5                                                                                              | 5             | 10           | Diritto privato                              | 13/01/2007       |  |  |  |  |  |
| *        | 0                                                                                              | 0             | 0            |                                              |                  |  |  |  |  |  |
| Re       |                                                                                                |               |              |                                              |                  |  |  |  |  |  |
| Visua    | lizzazione Foglio dat                                                                          | i             |              |                                              | NUM              |  |  |  |  |  |

Figura 12: tabella della relazione "richiede acquisto" con l'inserimento dei dati

La visualizzazione degli ID anziché dei rispettivi campi pone dei disagi di ordine pratico di visualizzazione. Per ovviare a questo problema si modificano le strutture delle tabelle.

Dalla finestra principale di MS Access selezionare "richiede" e dalla finestra che viene fuori digitando il destro del mouse ciccare su visualizzazione struttura si vuole fare il nomo che al posto dell'ID libro si visualizzi il nome del libro.

- Selezionare ID libro e ciccare "ricerca" in basso alla finestra
- Dalla voce visualizzazione controllo selezionare "casella combinata". Compariranno dei parametri da rettificare.

| Aicrosoft Access            |                        |               |                         |  |  |
|-----------------------------|------------------------|---------------|-------------------------|--|--|
| File Modifica Visualizza    | Inserisci Strumenti    | Finestra ?    | Digitare una domanda.   |  |  |
|                             | ✓   & the the   ?)     |               | <u></u>                 |  |  |
| 🔳 richiede : Tabella        |                        |               |                         |  |  |
| Nome campo                  | Tipo dati              | Descrizione   | ~                       |  |  |
| 💡 ID professore             | Numerico               |               |                         |  |  |
| ଞ∙ ID libro                 | Numerico               |               |                         |  |  |
| numero copie                | Numerico               |               |                         |  |  |
| corso per il quale il libro | è stal Testo           |               |                         |  |  |
| data di adozione            | Data/ora               |               |                         |  |  |
|                             |                        |               |                         |  |  |
|                             | Pro                    | oprietà campo |                         |  |  |
|                             |                        |               |                         |  |  |
| Generale Ricerca            |                        |               |                         |  |  |
| Dimensione campo            | Intero lungo           |               |                         |  |  |
| Formato                     |                        |               |                         |  |  |
| Posizioni decimali          | Automatiche            |               |                         |  |  |
| Maschera di input           |                        |               | Un nome di campo        |  |  |
| Etichetta                   |                        |               | può contenere al        |  |  |
| valore prederinito          | U                      |               | massimo 64<br>caratteri |  |  |
| Massaggio errore            |                        |               | compresi gli spazi.     |  |  |
| Dichiesto                   | No                     |               | Per la Guida            |  |  |
| Indicizzato                 | Sì (Duplicati ammessi) |               | premere F1.             |  |  |
| Smart tag                   | 5 (Edpicaci animossiy  |               |                         |  |  |
|                             |                        |               |                         |  |  |
|                             |                        |               |                         |  |  |
|                             |                        |               |                         |  |  |
|                             |                        |               |                         |  |  |
|                             |                        |               |                         |  |  |
|                             |                        |               |                         |  |  |

Figura 13:selezione della riga ID libro per modificare i parametri

- Si modificano i parametri nel seguente modo:
  - Origine riga: libro (ovvero la tabella dalla quale selezionare la colonna che si vuole sostituire)
  - Numero di colonne: 2 (ID libro e titolo)

• Larghezza colonna: 0 (la larghezza della prima colonna, ossia l'ID libro, è 0 per far il modo che non sia visualizzata).

| Microsoft Access                 |                            |                              |           |
|----------------------------------|----------------------------|------------------------------|-----------|
| Eile Modifica Visualizza         | Inserisci <u>S</u> trument | i Fi <u>n</u> estra <u>?</u> |           |
| i 🖩 📲 🔛 🛤 🖪 🖉                    | 🤊   👗 🖻 🛍   "              | ) - (리 - 1 😮 🖅   금= 1 8      | ዮ 🗠   🛅 🥛 |
| 🔲 richiede : Tabella             |                            |                              |           |
| Nome campo                       | Tipo dati                  | Descrizione                  |           |
| R ID professore                  | Numerico                   | Descrizione                  |           |
| RH ID libro                      | Numerico                   |                              |           |
|                                  | Numerico                   |                              |           |
| corso per il quale il libro è st | al Testo                   |                              |           |
| 💡 data di adozione               | Data/ora                   |                              |           |
|                                  |                            |                              |           |
|                                  | Proprietá can              | ро                           |           |
| Generale Ricerca                 |                            |                              |           |
| Visualizza controllo             | asella combinata           |                              |           |
| Tipo origine riga T              | abella/query               |                              |           |
| Origine riga li                  | bro                        |                              |           |
| Colonna associata 1              |                            |                              |           |
| Numero colonne 2                 |                            |                              |           |
| Intestazioni colonne             | lo                         |                              |           |
| Larghezza colonne 0              | l cm                       |                              |           |
| Righe in elenco                  |                            |                              |           |
| Largnezza elenco A               | iutomatica                 |                              |           |
|                                  | u<br>                      |                              |           |
| Visualizzazione Struttura. Per d | ambiare riquadro: I        | NU                           | JM M      |

Figura 14: inserimento dei parametri dell'ID libro

> Si procede allo stesso modo per far visualizzare il cognome del professore:

| Microsoft Access                  |                            |                              |           |
|-----------------------------------|----------------------------|------------------------------|-----------|
| Eile Modifica Visualizza          | Inserisci <u>S</u> trument | i Fi <u>n</u> estra <u>?</u> |           |
| 💷 -   🖵 🖏 🦪 🖪 🖏                   | *   🔏 🖻 🛍   *              | ) - (2 - 1 8 2/ 3- 1         | P 🗠   🛅 🚦 |
| 🔲 richiede : Tabella              |                            |                              |           |
| Nome campo                        | Tipo dati                  | Descrizione                  |           |
| ¶▶ ID professore                  | Numerico                   |                              |           |
| 💡 ID libro                        | Numerico                   |                              |           |
| numero copie                      | Numerico                   |                              |           |
| corso per il quale il libro è sta | al Testo                   |                              |           |
| 💡 data di adozione                | Data/ora                   |                              |           |
|                                   | Descriptà ann              |                              |           |
|                                   | Proprieta cam              | μο                           |           |
| Generale Ricerca                  |                            |                              |           |
| Visualizza controllo Ca           | asella combinata           |                              |           |
| Tipo origine riga Ta              | bella/query                |                              |           |
| Origine riga pr                   | ofessore                   |                              |           |
| Colonna associata 1               |                            |                              |           |
| Numero colonne 2                  |                            |                              |           |
| Intestazioni colonne No           |                            |                              |           |
| Larghezza colonne 0               | cm                         |                              |           |
| Righe in elenco 8                 |                            |                              |           |
| Larghezza elenco Al               | Jomatica                   |                              |           |
|                                   |                            |                              |           |
| Visualizzazione Struttura. Per ca | ambiare riquadro: I        | NU                           | JM .:     |

Figura 15: inserimento dei parametri dell'ID professore

Alla fine la visualizzazione sarà:

| Microsoft Access                                                                             |                                                                                               |                           |              |                                              |                  |      |  |  |  |  |
|----------------------------------------------------------------------------------------------|-----------------------------------------------------------------------------------------------|---------------------------|--------------|----------------------------------------------|------------------|------|--|--|--|--|
| Eile Modifica Visualizza Inserisci Formato Record Strumenti Finestra ? Digitare una domanda. |                                                                                               |                           |              |                                              |                  |      |  |  |  |  |
| : 🖬                                                                                          | ! 👱 ▾   🚛 🖏   🚔   & 📭   &   ♥   &   ♥     &   \$ ↓ \$ \$ ↓   🍞 資 マ   Ah   ▶= 🛰   @ 2a ▾   @ ] |                           |              |                                              |                  |      |  |  |  |  |
|                                                                                              | richiede : Tabe                                                                               | ella                      |              |                                              |                  |      |  |  |  |  |
|                                                                                              | ID professore                                                                                 | ID libro                  | numero copie | corso per il quale il libro è stato adottato | data di adozione | 1    |  |  |  |  |
| ►                                                                                            | Rossi                                                                                         | Diritto commerciale 1     | 20           | Istituzioni di diritto commerciale           | 29/06/2007       |      |  |  |  |  |
|                                                                                              | Rossi                                                                                         | Diritto Commerciale 2     | 20           | Istituzioni di diritto ommerciale            | 29/06/2005       | 1    |  |  |  |  |
|                                                                                              | Rossi                                                                                         | Diritto Commerciale 3     | 20           | Istituzione di diritto commerciale           | 29/06/2004       |      |  |  |  |  |
|                                                                                              | Bianchi                                                                                       | Elementi di economia      | 15           | economia internazionale                      | 07/04/2007       |      |  |  |  |  |
|                                                                                              | Viola                                                                                         | Elementi di diritto Priva | 10           | Diritto privato                              | 13/01/2007       |      |  |  |  |  |
| *                                                                                            |                                                                                               |                           | 0            |                                              |                  |      |  |  |  |  |
|                                                                                              |                                                                                               |                           |              |                                              |                  |      |  |  |  |  |
| Re                                                                                           | Record: II 1 III III III III                                                                  |                           |              |                                              |                  |      |  |  |  |  |
| Visu                                                                                         | ializzazione Foglio d                                                                         | ati                       |              |                                              | NUM              | 1 41 |  |  |  |  |

Figura 16: visualizzazione della tabella "richiede "

Nello stesso modo si procede nella tabella "scritto da" per far visualizzare i campi che ci interessano con gli stessi parametri da modificare cambiando opportunamente l"origine riga" con il nome della tabella dalla quale selezionare la colonna desiderata. Il risultato finale sarà:

| 2                                                                      | Microsoft Access                    |            |            |   |  |  |  |  |
|------------------------------------------------------------------------|-------------------------------------|------------|------------|---|--|--|--|--|
| Eile Modifica Visualizza Inserisci Formato Record Strumenti Finestra ? |                                     |            |            |   |  |  |  |  |
| ! 🔛 +   🔄 🛍   🎒 💁 🖏 🦈   X 🗈 🛍   🍠   🛞   A I V V 🏹 🏹 🏹 🖓 🖓 🖓   A I 🕨 🖂  |                                     |            |            |   |  |  |  |  |
| F                                                                      |                                     |            |            | ^ |  |  |  |  |
|                                                                        | scritto da : Tabella                |            |            |   |  |  |  |  |
|                                                                        | ID libro                            | ID autore  | Data       | _ |  |  |  |  |
|                                                                        | Elementi di economia internazionale | Lossani    | 15/09/2004 | = |  |  |  |  |
|                                                                        | Diritto commerciale 1               | Campobasso | 18/07/2003 |   |  |  |  |  |
|                                                                        | Diritto Commerciale 2               | Campobasso | 20/09/2004 |   |  |  |  |  |
|                                                                        | Diritto Commerciale 3               | Campobasso | 30/05/2005 |   |  |  |  |  |
|                                                                        | Elementi di diritto Privato         | Torrente   | 06/07/2000 |   |  |  |  |  |
|                                                                        | •                                   | ×          |            |   |  |  |  |  |
|                                                                        |                                     |            |            |   |  |  |  |  |
| R                                                                      | ecord: 🚺 🖣 👘 6 🕨 🕨 🗮 di             | 6          |            | ~ |  |  |  |  |
| Vis                                                                    | ualizzazione Foglio dati            |            | NUM        | : |  |  |  |  |

Figura 17: visualizzazione della tabella di relazione "scritto da"

NB: il procedimento di modifica dei parametri per una visualizzazione più diretta dei dati può essere fatta alternativamente prima del popolamento delle tabelle con la conseguenza di inserimento dei dati molto più agevole.

# Passo 5: query

# Query n.1

- Si esamina la prima query da creare per capire con quale tipo di query abbiamo a che fare: "Elenco dei professori entrati in servizio dopo il 01.01.2000 (incluso)". Si tratta sicuramente di una query di selezione, vale a dire che fra tutti i professori bisogna cercare quelli che sono entrati in servizio dopo il 01.01.2000. Dalla finestra principale di MS Access selezionare query e ciccare su "crea una query in visualizzazione struttura"
- Una volta cliccato compariranno due finestre sovrapposte. La prima finestra su cui possiamo accedere è "mostra tabella" in cui dobbiamo digitare "aggiungi" in corrispondenza alle tabelle che servono nella query. Nel nostro caso per la query è sufficiente solo la tabella "professori". E' un classico caso di query basato su una sola tabella.

| Microsoft Access                 |                                                                   |                     |   |  |  |  |  |  |
|----------------------------------|-------------------------------------------------------------------|---------------------|---|--|--|--|--|--|
| <sup>‡</sup> Eile Modifica ⊻isua | alizza Inserisci Query Strumenti Fi <u>n</u> estra <u>?</u> Dig   | gitare una domanda. | - |  |  |  |  |  |
| 10 - 12 🖏 14                     | 🖸 🖤   χ 🗈 🖭   ગ · ભ ·   🗇 ·   🕴   💁 Σ   Tutte 🛛 💣 🏠   🗔 🚈 ·   🎯 🖕 |                     |   |  |  |  |  |  |
| 📮 db1 (biblioteca ı              | universitaria) : Database (formato file di Access 2000)           | _ 🗆 🛛               | ^ |  |  |  |  |  |
| 🞢 Apri 🕍 Struttura               | '∰Nyovo   X   ≗₂ tõr titt titt                                    |                     |   |  |  |  |  |  |
| Oggetti                          | 2 Crea una query in visualizzazione Struttura                     |                     |   |  |  |  |  |  |
| 🔲 Tabelle 🖉                      | Crea una query mediante una creazione guidata                     |                     |   |  |  |  |  |  |
| Query                            | 🛛 Query1 : Query di selezione 📃                                   |                     |   |  |  |  |  |  |
| 🔳 Maschere                       | Professore                                                        | <u>^</u>            |   |  |  |  |  |  |
| 🗐 Report                         | *                                                                 |                     |   |  |  |  |  |  |
| Pagine                           | ID professore                                                     |                     |   |  |  |  |  |  |
| 🔁 Macro                          |                                                                   |                     | 1 |  |  |  |  |  |
| 🐰 Moduli                         | data di nascit. 😒                                                 | ~                   |   |  |  |  |  |  |
| Gruppi                           |                                                                   |                     |   |  |  |  |  |  |
| 😹 Preferiti                      | Campor                                                            |                     |   |  |  |  |  |  |
|                                  | Tabella:                                                          |                     |   |  |  |  |  |  |
|                                  | Mostra:                                                           | _                   |   |  |  |  |  |  |
|                                  | Criteri:                                                          |                     |   |  |  |  |  |  |
|                                  |                                                                   | >                   | - |  |  |  |  |  |
|                                  |                                                                   |                     |   |  |  |  |  |  |
| Pronto                           |                                                                   | NUM                 |   |  |  |  |  |  |

Figura 18: tabella di query

Bisogna selezionare i campi che ci interessano sia per selezionare che per visualizzare. Per la selezione (cioè l'attributo al quale occorre applicare un criterio) il campo che interessa è "data di entrata di servizio nell'università", mentre per la visualizzazione occorre il nome e cognome. Cliccando due volte questi tre attributi nella tabella verranno inseriti nella griglia della query.

Si inserisce il criterio nella colonna corrispondente alla data di entrata in servizio. In particolare le date nei criteri devo essere scritte all'interno di due simboli #. Per indicare che si vuole selezionare delle date maggiori di una data prestabilita si usa il segno maggiore (>), quindi il criterio sarà: >#31/12/1999#

| File Modifica Visualizza Inserisci Query Strumenti Finestra ? Digitare una doman                                                                                                    | da. 📃 👻 |
|----------------------------------------------------------------------------------------------------|---------|
| 🗄 🖛 ν 🚰 🖏 🗁 💩 🐡   χ 🖻 🛝 🔊 ν 🗠 ν 🚍 ν 🕴 🦓 Σ   Tutte 🛛 💣 🏠 🕼 👰 ν   @ 🦕                                                                                                    |         |
| 🖬 Query1 : Query di selezione                                                                                                    |         |
| professore                                                                                                    |         |
| D professore<br>cognome<br>nome<br>data di nascita<br>codice fiscale<br>data di entrata in servizio nell'università                                                                                                    |         |
|                                                                                                    | Ě       |
| Campo: cognome nome data di entrata in servizio nell'università<br>Tabella: professore professore professore componenti di entrata in servizio nell'università componenti di entrata in servizio nell'università componenti di entrata in servizio nell' |         |
| Mostra:         V         V         Image: Criteria         Image: Criteria         Image: Criter                                                                                                    | × _     |
|                                                                                                    |         |

Figura 19: query con l'inserimento del criterio

Per non far visualizzare l'attributo "data di entrata in servizio nell'università" ma solo il nome e cognome, come richiesto dal testo dell'esercizio, dalla riga mostra deselezionare in corrispondenza del capo data di entrata in servizio nell'università. Chiudendo e salvando si avrà il risultato chiesto.

| 2 | Mi                  | crosoft Access                                           |                                                                       | X        |
|---|---------------------|----------------------------------------------------------|-----------------------------------------------------------------------|----------|
|   | <u>F</u> ile<br>Rec | <u>M</u> odifica <u>V</u> isua<br>or <u>d S</u> trumenti | lizza <u>I</u> nserisci F <u>o</u> rmat<br>Fi <u>n</u> estra <u>?</u> | 0        |
|   | 2                   | - 🛛 🛃 🖂                                                  | 💁 💝   X 🗗 🛍                                                           | 11<br>12 |
|   | ē                   | elenco professo                                          | ori ent 💶 🗖 🔀                                                         |          |
|   |                     | cognome                                                  | nome                                                                  |          |
|   | ►                   | Rossi                                                    | Roberto                                                               |          |
|   |                     | De Pascalis                                              | Donata                                                                |          |
|   |                     | Viola                                                    | Antonio                                                               |          |
|   | *                   |                                                          |                                                                       |          |
|   | Re                  | cord: 🚺 🔳 🗌                                              | 1                                                                     | ~        |
| V | /isua               |                                                          | NUM                                                                   | 1.11     |

Figura 20: risultato della query

# Query n.2

- La seconda query dell'esercizio chiede: "Elenco dei testi (titolo) adottati dal prof. Roberto Rossi nel 2007 e denominazione del corso per il quale sono stati adottati". Allo stesso modo dalla finestra query clicchiamo su crea una query in visualizzazione struttura.
- Nella finestra mostra tabella bisogna selezionare gli elementi che ci occorrono, quali libro ("elenco dei testi"), "professore" nonché "richiede" (è richiesto l'attributo "nome del corso per il quale è stato adottato").
- Allo stesso modo della query precedente bisogna inserire nella riga "campo" gli attributi delle varie tabelle che ci servono. Per fare ciò bisogna leggere con attenzione il testo: "Elenco dei testi (titolo) adottati dal prof. Roberto Rossi nel 2007 e denominazione del corso per il quale sono stati adottati"
  - Roberto Rossi e 2007 costituiscono i criteri da adottare negli attributi rispettivamente "nome, cognome" e "anno di adozione"
  - Titolo (dei libri) e "denominazione del corso per il quale sono stati adottati" costituiscono degli attributi per la semplice visualizzazione.
- Si inseriscono i criteri:
  - o "Roberto" nella riga criterio e nel campo nome;
  - o "Rossi" nella riga criterio e nel campo cognome;

 $\circ\,$  Between #31/12/2006# and #01/01/2008# nella riga criterio e nel campo data di adozione.

| Microsoft Ac                                                                    | ccess                                                                  |                                                                                       |                                              |            |                                                                             |                           |
|---------------------------------------------------------------------------------|------------------------------------------------------------------------|---------------------------------------------------------------------------------------|----------------------------------------------|------------|-----------------------------------------------------------------------------|---------------------------|
| Eile Modifica                                                                   | Visualizza Inserisci Query Strumen                                     | ti Fi <u>n</u> estra <u>?</u>                                                         |                                              |            | C                                                                           | )igitare una domanda. 🛛 💂 |
| i 🖬 📲 🔛 🖏                                                                       | 13 B 1 1 1 B B 1 9 - C                                                 | - 🗇 - 🕴                                                                               | 🝳 Σ   Tutte                                  | · 🕝 🖄 🔂 🚈  | •   @ ]                                                                     |                           |
| 🗃 testi adotta                                                                  | ati dal prof Roberto Rossi nel 2007                                    | : Query di se                                                                         | elezione                                     |            |                                                                             |                           |
| Profess<br>*<br>ID profess<br>cognome<br>data di na<br>codice fis<br>data di en | sore<br>ssore<br>ascita<br>icale<br>ntrata in servizio nell'università | richiede<br>TD professor<br>D libro<br>numero copia<br>corso per il c<br>data di adoz | e<br>e<br>juale il libro è stato ado<br>ione | ttato      | 1 Ibro<br>*<br>ID libro<br>titolo<br>casa editrice<br>codice ISBN<br>prezzo |                           |
| Campo:                                                                          | corso per il quale il libro è stato adottato                           | titolo                                                                                | nome                                         | cognome    | data di adozione                                                            | ~                         |
| Tabella:                                                                        | richiede                                                               | libro                                                                                 | professore                                   | professore | richiede                                                                    |                           |
| Ordinamento:                                                                    |                                                                        |                                                                                       |                                              |            |                                                                             |                           |
| Mostra:<br>Criteri:                                                             | ~                                                                      | ~                                                                                     | "Doborto"                                    | "Decci"    | Polyagon #21/12/2006                                                        | # Apd #01/01/2009#        |
| Oppure:                                                                         |                                                                        | 1                                                                                     | Roberto                                      | RUSSI      | Between #31/12/2000-                                                        | * And *01/01/2008*        |
|                                                                                 |                                                                        |                                                                                       |                                              |            |                                                                             |                           |
| Pronto                                                                          |                                                                        |                                                                                       |                                              |            |                                                                             | NUM                       |

Figura 21: query con i criteri inseriti

- Deselezionare i campi che non si vuole vengano visualizzati, quali nome cognome e data di adozione.
- Chiudere la finestra. Verrà chiesto di salvare e rinominare.
- Dal menù principale aprire la query appena salvata. In caso di procedimento corretto verranno visualizzati gli elementi chiesti con i parametri indicati.

| <b>P</b> N                           | Aicrosoft Ac       | cess               |                   |                  |                       |                   |                   |        |       |            |
|--------------------------------------|--------------------|--------------------|-------------------|------------------|-----------------------|-------------------|-------------------|--------|-------|------------|
| ÷ Eil                                | e <u>M</u> odifica | <u>V</u> isualizza | <u>I</u> nserisci | F <u>o</u> rmato | Recor <u>d</u>        | <u>S</u> trumenti | Fi <u>n</u> estra | 2      |       |            |
| : 🖬                                  | - 🛛 🔛 🖏            | 🖪 🗳 🌂              | <b>%   X</b> 🖻    | a 🛍   🤊          |                       | à↓ ă↓   🍫         | Y 🗗               | AA   🕨 | 🔀   🔁 | :+<br>₹    |
|                                      | testi adotta       | ıti dal pro        | f Roberto         | Rossi ne         | l 2007 :              | Query di s        | elezione          |        |       | <b>1</b> - |
|                                      | corso p            | er il quale i      | l libro è st      | tato adott       | ato                   | titolo            |                   |        |       |            |
| ▶ Istituzioni di diritto commerciale |                    |                    |                   | 1                | Diritto commerciale 1 |                   |                   |        |       |            |
| *                                    |                    |                    |                   |                  |                       |                   |                   |        |       |            |
| Rec                                  | ord: 🚺 🔳           |                    | 1                 | <b>▶</b> ¥ di 1  |                       |                   |                   |        |       |            |
| <                                    |                    |                    |                   |                  |                       |                   | ]                 |        |       | >          |
| Visu                                 | Jalizzazione Fo    | glio dati          |                   |                  |                       |                   |                   |        | NUM   |            |

Figura 22: risultato della query